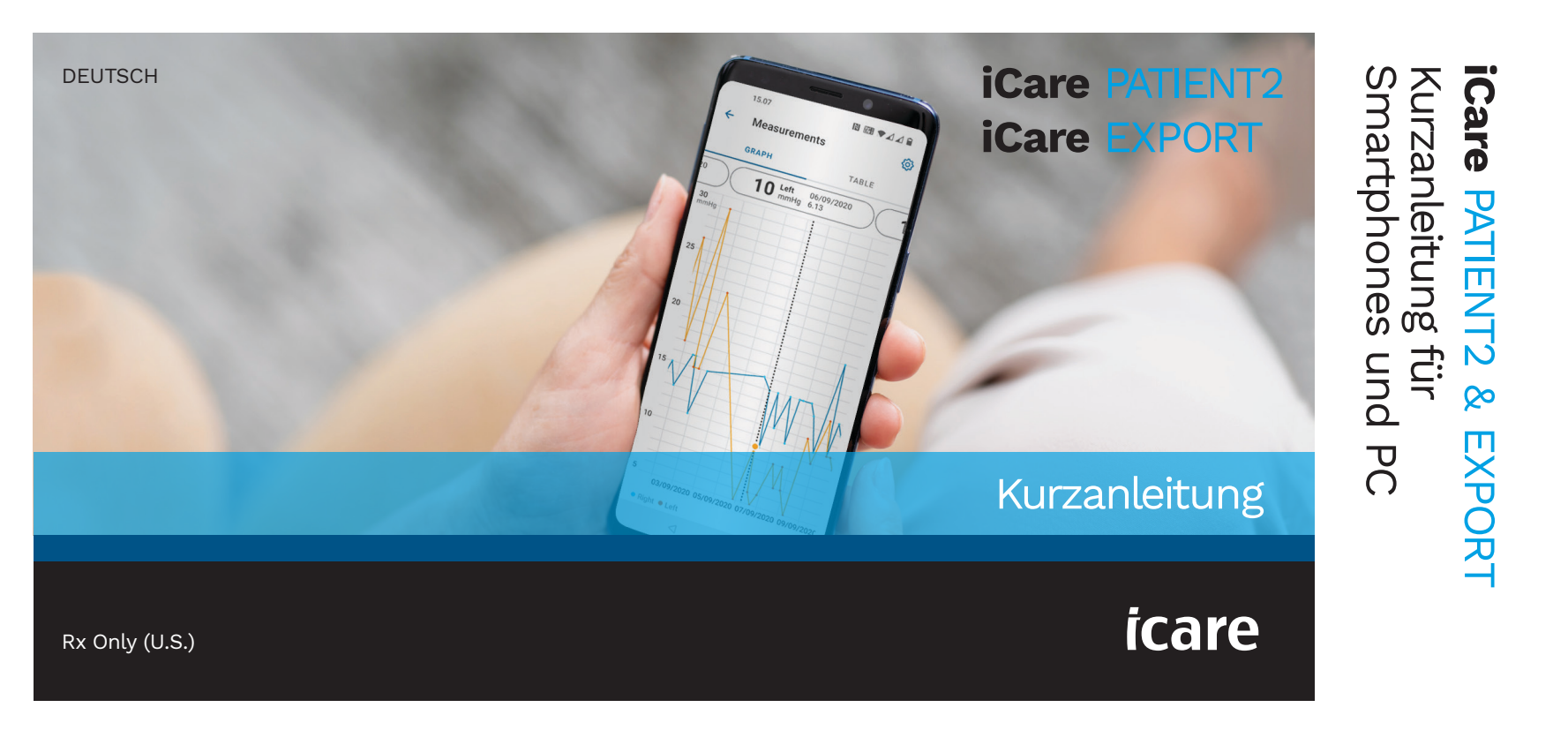

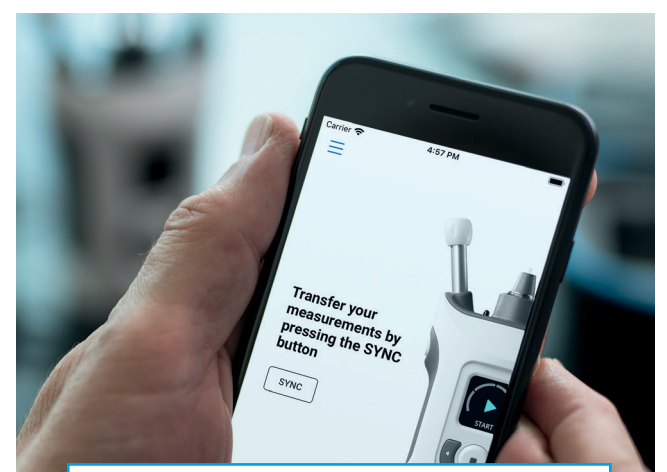

Lesen Sie vor der Verwendung von iCare PATIENT2 diese Kurzanleitung durch. Befolgen Sie die Anweisungen Schritt für Schritt.

Wenn Sie bei der Nutzung der PATIENT2-App Hilfe benötigen, wenden Sie sich an Ihre medizinische Fachkraft oder einen iCare-Händler.

#### PATIENT2 Kurzanleitung für Android

| Sch | ritt                                                                         | Seite |
|-----|------------------------------------------------------------------------------|-------|
| 1   | Inbetriebnahme der iCare PATIENT2-App                                        | 4     |
| 2   | Koppeln Sie das Tonometer über Bluetooth und übertragen<br>Sie die Messungen | 5     |
| 3   | Koppeln Sie das Tonometer über USB und übertragen Sie die Messunge           | n 7   |
| 4   | Anmeldung                                                                    | 8     |
| 5   | Diagramm- und Tabellen-Funktionalität                                        | 9     |

## PATIENT2 Kurzanleitung für iOS

| Schritt                                       | Seite |
|-----------------------------------------------|-------|
| 1 Inbetriebnahme der iCare PATIENT2-App       | 12    |
| 2 Koppeln des Tonometers mit Ihrem Mobilgerät | 13    |
| 3 Übertragen von Messungen und Anmeldung      | 15    |
| 4 Diagramm- und Tabellen-Funktionalität       | 17    |
| 5 Schalten Sie Bluetooth am Tonometer ein     | 19    |

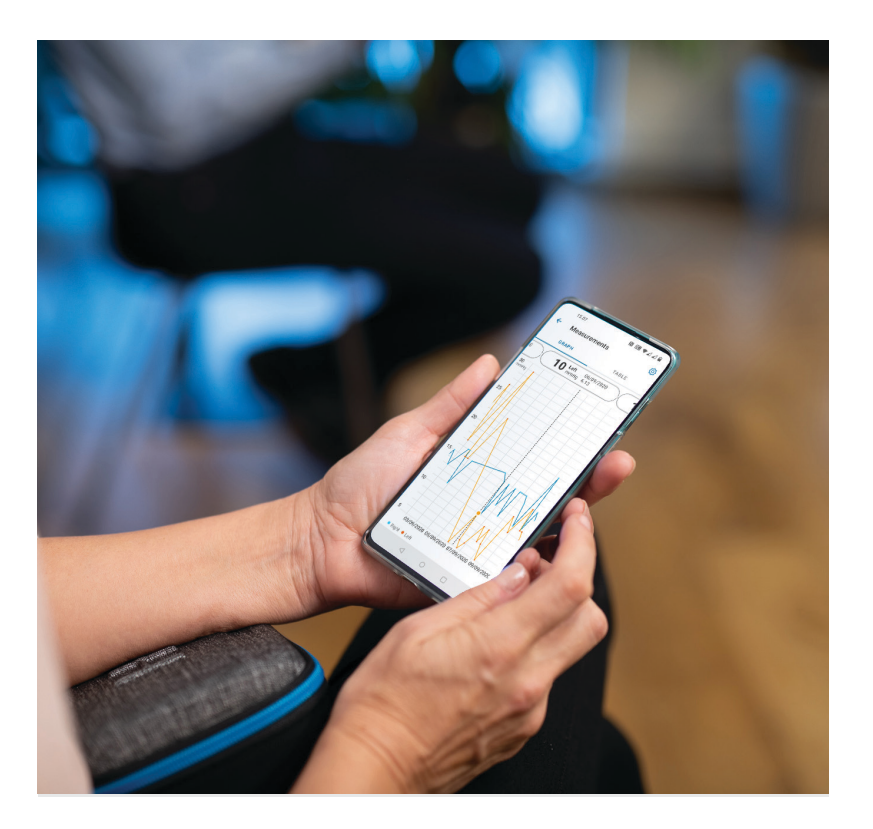

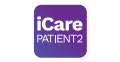

## PATIENT2 Kurzanleitung für Android

Patienten können die iCare PATIENT2-App nutzen, um ihre Augeninnendruck-Messergebnisse anzusehen und sie an iCare CLINIC oder iCare CLOUD zu übertragen. Medizinische Fachkräfte können die iCare PATIENT2-App nur zur Übertragung der Augeninnendruck-Messergebnisse an die iCare CLINIC nutzen.

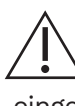

Achten Sie darauf, dass auf dem Mobilgerät, auf dem die iCare PATIENT2-App installiert ist, die korrekte Uhrzeit und das richtige Datum eingestellt sind.

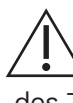

Bevor eine Messung durchgeführt wird, aktualisieren Sie die Uhrzeit des Tonometers manuell auf Ihre lokale Uhrzeit oder automatisch durch Anschließen des Tonometers an die iCare PATIENT2-App oder die iCare EXPORT-Software.

### Inbetriebnahme der iCare PATIENT2-App

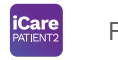

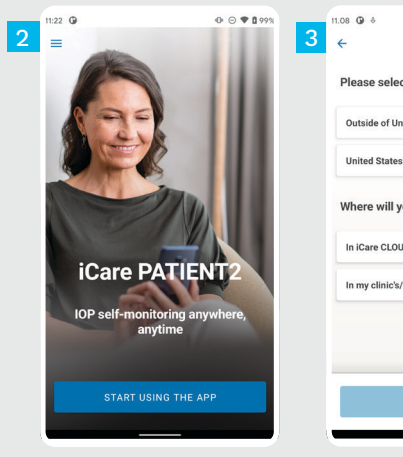

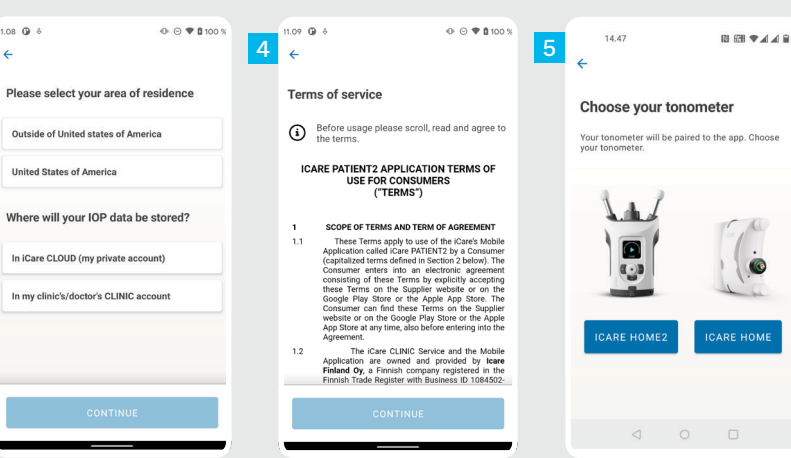

Laden Sie die iCare PATIENT2-App aus dem Google Play Store

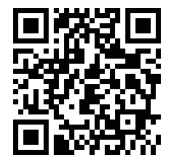

- Drücken Sie INBETRIEBNAHME DER APP.
- Wählen Sie Ihren Wohnort aus. Wählen Sie den Speicherort für Ihre Augeninnendruckdaten aus.
- Scrollen Sie nach unten, lesen Sie sich die Nutzungsbedingungen durch und akzeptieren Sie diese.

```
Wählen Sie Ihr Tonometer-Modell
aus.
```

#### Koppeln Sie das Tonometer über Bluetooth und übertragen Sie die Messungen

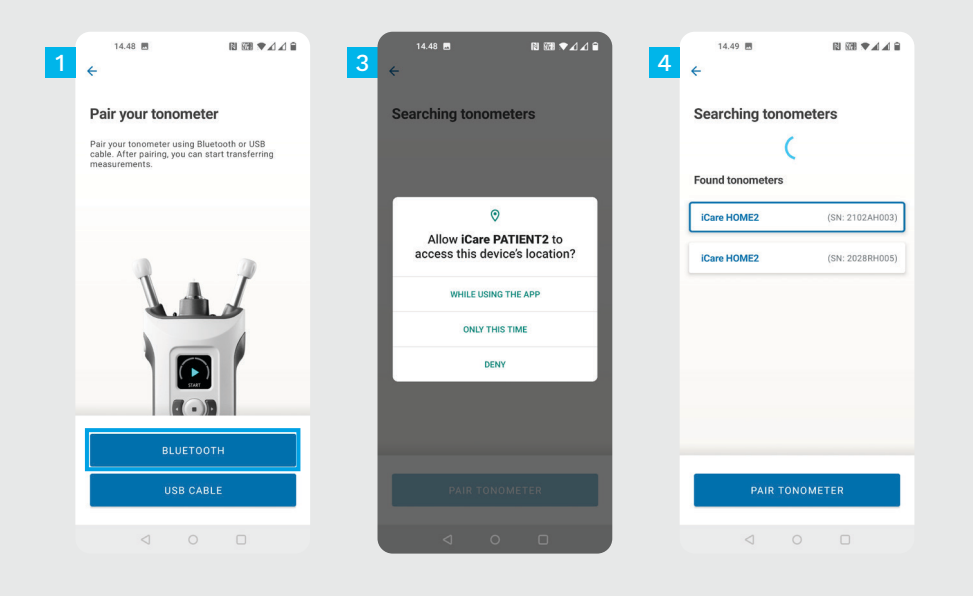

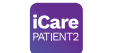

Wählen Sie die Kopplungsmethode aus.

Rufen Sie die Einstellungen Ihres Smartphones auf und aktivieren Sie Bluetooth.

Bluetooth des Tonometers ist standartmäßig aktiviert. Sollte dies nicht der Falls sein, lesen Sie die Anweisungen im Kapitel "Einschalten von Bluetooth am Tonometer". Berechtigen Sie die Fortsetzung der Kopplung nach den entsprechenden Aufforderungen.

Tippen Sie auf das Tonometer mit Ihrer Seriennummer. Tippen Sie auf **TONOMETER KOPPELN**.

HINWEIS! Sollten Sie Ihr Tonometer zuvor bereits über USB-Kabel gekoppelt haben und wollen Bluetooth verwenden, müssen Sie es erneut koppeln.

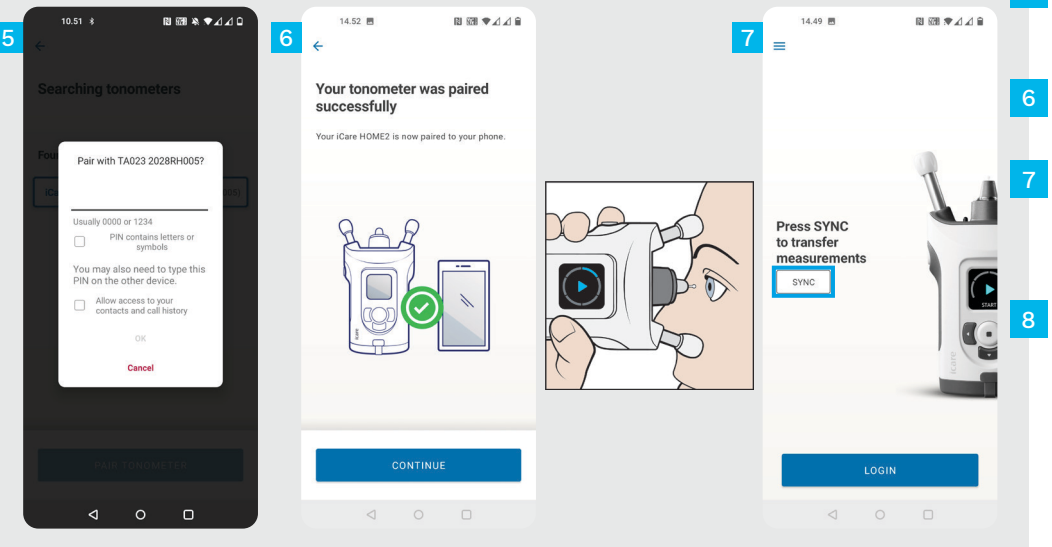

Geben Sie den PIN-Code ein, der auf dem Bildschirm des Tonometers angezeigt wird. Tippen Sie **OK**.

Das Tonometer ist jetzt erfolgreich gekoppelt. Tippen Sie auf **WEITER**.

Die App ist nun betriebsbereit. Nach der Messung Ihres Augeninnendrucks tippen Sie die Schaltfläche **SYNC**, um die Messdaten in die Cloud zu übertragen.

Wenn ein Popup-Fenster erscheint, in dem Sie nach Ihren iCare-Anmeldeinformationen gefragt werden, geben Sie Ihren Benutzernamen und Ihr Passwort ODER den von Ihrem Gesundheitsversorger bereitgestellten Sicherheitscode ein.

Informationen zum Erhalt von iCare-Zugangsdaten finden Sie in der HOME2-Einstiegsanleitung.

## 3

#### Koppeln Sie das Tonometer über USB und übertragen Sie die Messungen

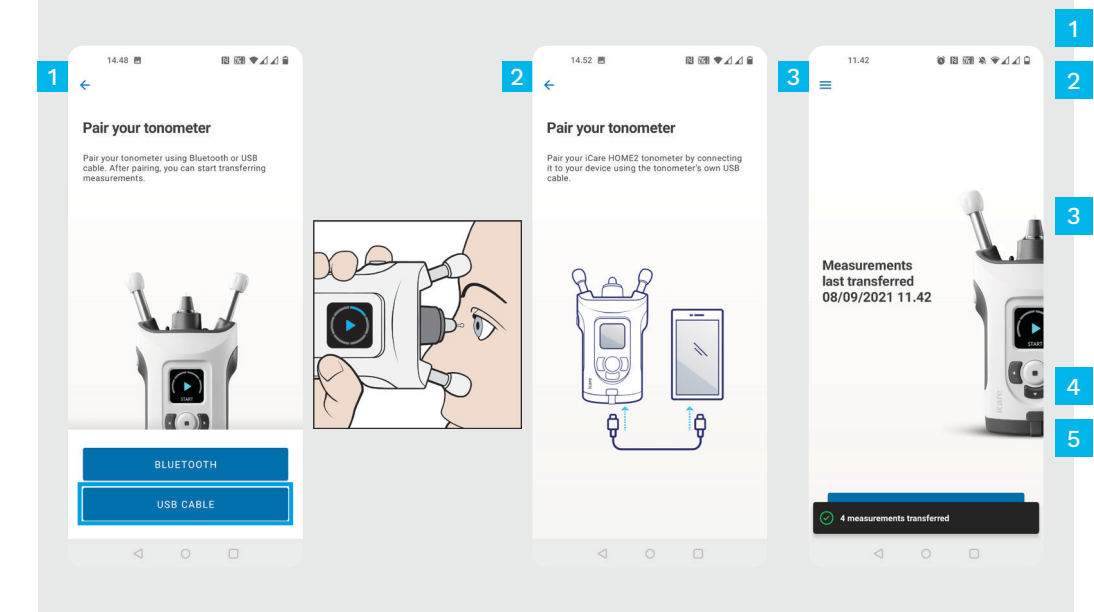

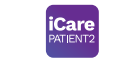

Tippen Sie auf USB-Kabel.

Nach der erfolgten Messung schließen Sie Ihr Tonometer mithilfe des mitgelieferten USB-Kabels an Ihr Smartphone an. Nutzen Sie bei Bedarf den beigefügten Adapter.

Wenn ein Popup-Fenster erscheint, in dem Sie nach Ihren iCare-Anmeldeinformationen gefragt werden, geben Sie Ihren Benutzernamen und Ihr Passwort ODER den von Ihrem Gesundheitsversorger bereitgestellten Sicherheitscode ein.

Die Messdaten werden automatisch übertragen.

Trennen Sie das USB-Kabel, wenn die Übertragung der Messerdaten abgeschlossen ist.

Informationen zum Erhalt von iCare-Zugangsdaten finden Sie in der HOME2-Einstiegsanleitung.

## 4 Anmeldung

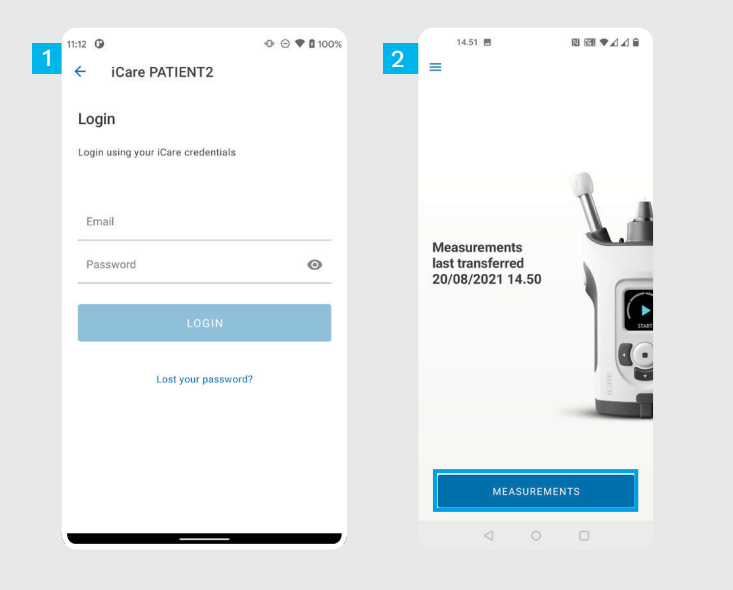

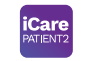

- Melden Sie sich mit Ihren iCare-Anmeldedaten an.
- Tippen Sie auf **MESSUNGEN**, um Ihre Messergebnisse des Augeninnendrucks anzusehen.

ACHTUNG! Für Informationen zum Erhalt der iCare-Anmeldedaten lesen Sie sich die Anleitung "Einstieg" im Tragekoffer des Tonometers durch.

Messergebnisse werden aus dem Speicher des Tonometers gelöscht, nachdem sie in der Cloud gespeichert wurden.

#### Diagramm- und Tabellen-Funktionalität

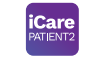

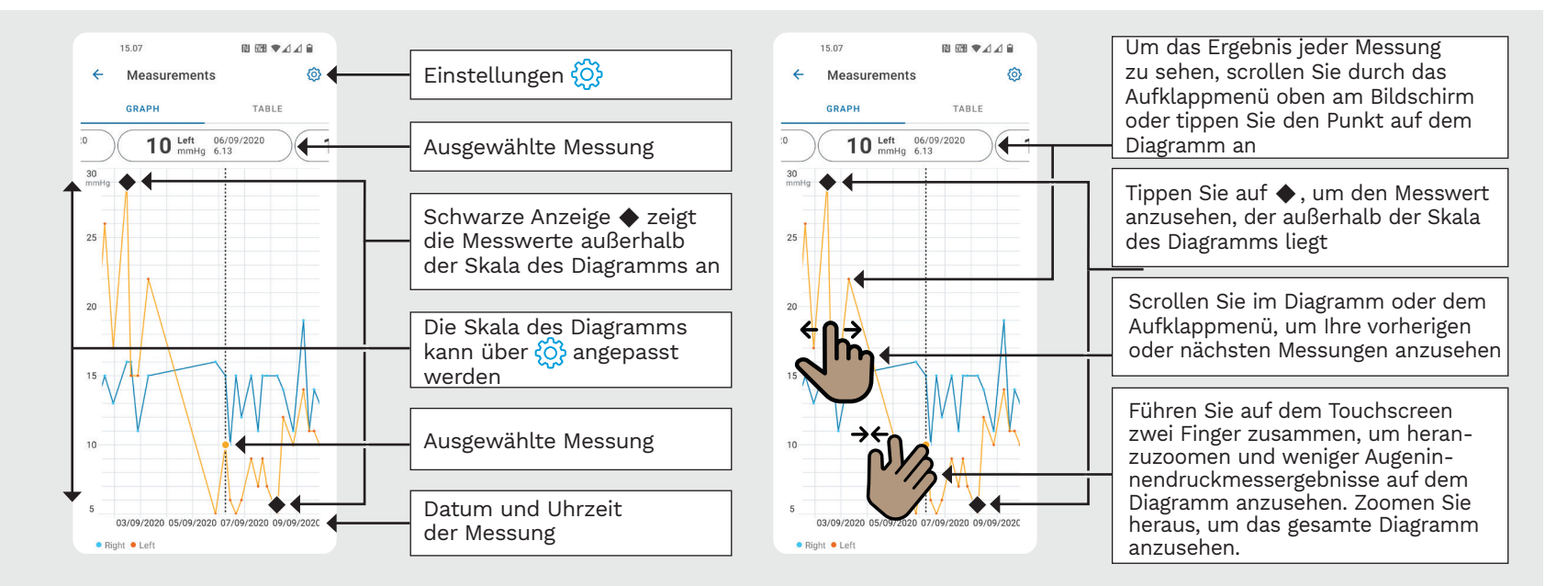

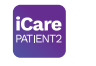

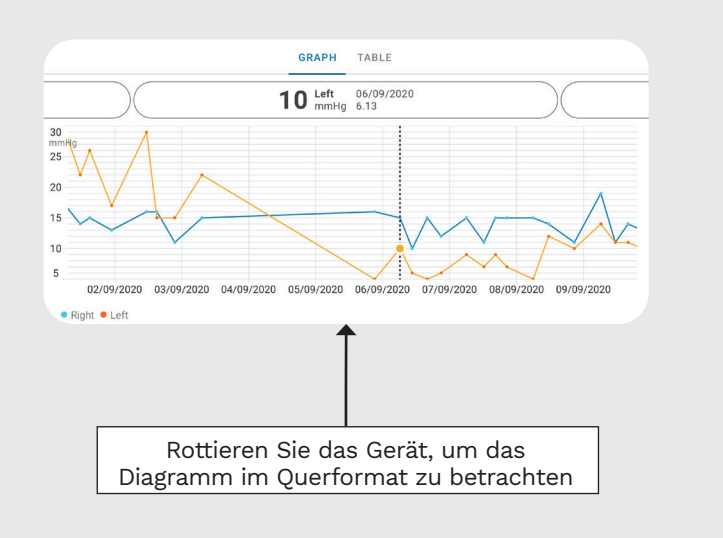

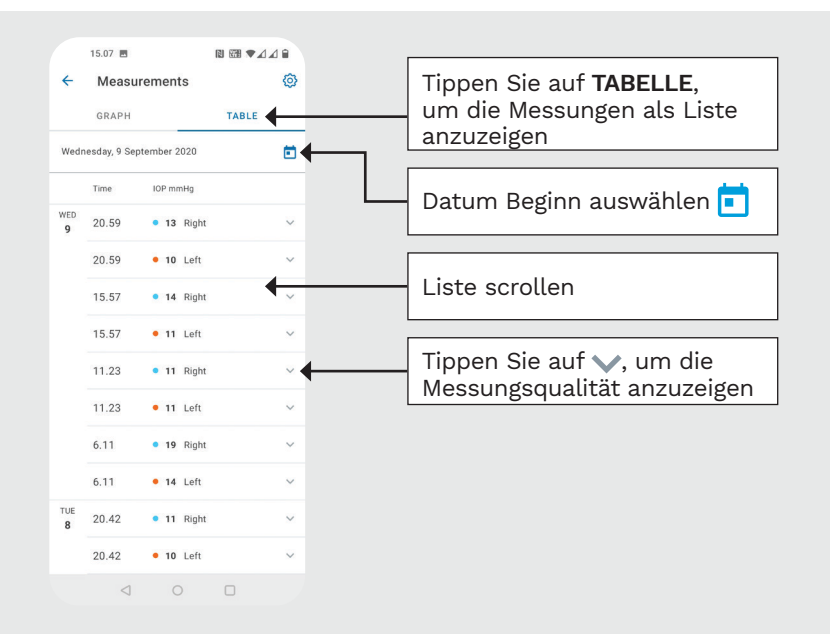

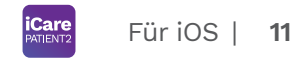

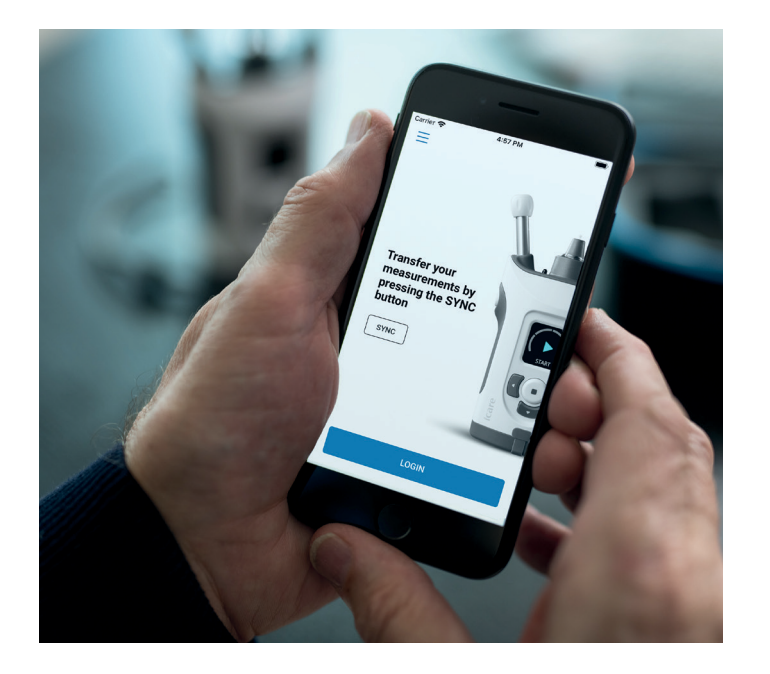

## PATIENT2 Kurzanleitung für iOS

Patienten können die iCare PATIENT2-App nutzen, um ihre Augeninnendruck-Messergebnisse anzusehen und sie an iCare CLINIC oder iCare CLOUD zu übertragen. Medizinische Fachkräfte können die iCare PATIENT2-App nur zur Übertragung der Augeninnendruck-Messergebnisse an die iCare CLINIC nutzen.

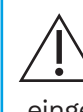

Achten Sie darauf, dass auf dem Mobilgerät, auf dem die iCare PATIENT2-App installiert ist, die korrekte Uhrzeit und das richtige Datum eingestellt sind.

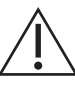

Bevor eine Messung durchgeführt wird, aktualisieren Sie die Uhrzeit des Tonometers manuell auf Ihre lokale Uhrzeit oder automatisch durch Anschließen des Tonometers an die iCare PATIENT2-App oder die iCare EXPORT-Software.

# 1

#### Inbetriebnahme der iCare PATIENT2-App

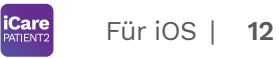

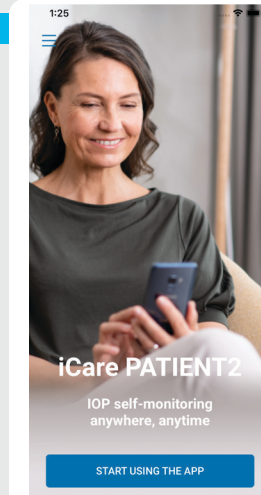

| <br>S Back                               | 4 K Back                                                                                                    |
|------------------------------------------|----------------------------------------------------------------------------------------------------|
| <br>Please select your area of residence | Terms of service                                                                                                    |
| <br>Outside of United states of America  | <ul> <li>Before usage please scroll, read and agree to the terms.</li> </ul>                                                                                                    |
| <br>United States of America             | ICARE PATIENT2 APPLICATION TERMS OF<br>USE FOR CONSUMERS<br>("TERMS")                                                                                                    |
| <br>Where will your IOP data be stored?  | 1 SCOPE OF TERMS AND TERM OF AGREEMENT                                                                                                    |
| In iCare CLOUD (my private account)      | 1.1 These Terms apply to use of the Karvi Mebie<br>Aspitation diski Care PATIENTS by a Consumer<br>(capabilitied terms darbed in Section 2 Below),<br>agreement constitution of the Sagafer website<br>accepting these Terms on the Sagafer website of<br>the Constants of these Terms on the Sagafer website<br>accepting these Terms on the Sagafer website of<br>the Constants of these Terms on the<br>Sagafer website or on the Google Rily Store of<br>Sagafer website or on the Google Rily Store of<br>the Sagafer website or on the Google Rily Store of<br>the Sagafer website or on the Google Rily Store of<br>the Sagafer website or on the Google Rily Store of<br>the Sagafer website or on the Google Rily Store of<br>the Sagafer website or on the Google Rily Store of<br>the Sagafer website or on the Google Rily Store of<br>the Sagafer website or on the Sagaferent. |
|                                          | 1.2 The [Carr CLINC Service and the Mobile<br>Application are owned and growing of the term<br>Plated Dy, a Finalsh company registered in the<br>1649502-3.2.3. denoted in the<br>1649502-3.2.3. denoted in the<br>Helsink and with the general enall address<br>geographical address at Ayruth 22, Fr.01510<br>Vantas, Finaled (Sappler), Arry possible<br>address at a set of the advect enall<br>address at a set of the advect enall<br>address.                                                                                                    |
|                                          | 1.3 The Consumer agrees that he/she receives the<br>Mobile Application electronically right away after<br>the electronic acceptance of the Agreement and<br>therefore the Consumer cannot cancel the order.<br>However, the definition for Agreement below                                                                                                    |
| CONTINUE                                 | CONTINUE                                                                                                    |

Laden Sie die iCare PATIENT2-App aus dem App Store

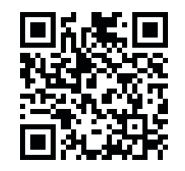

Drücken Sie "INBETRIEBNAHME DER APP".

- Wählen Sie Ihren Wohnort aus. Wählen Sie den Speicherort für Ihre Augeninnendruckdaten aus.
- Scrollen Sie nach unten, lesen Sie sich die Nutzungsbedingungen durch und akzeptieren Sie diese.

### Koppeln des Tonometers mit Ihrem Mobilgerät

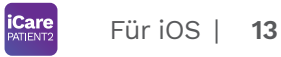

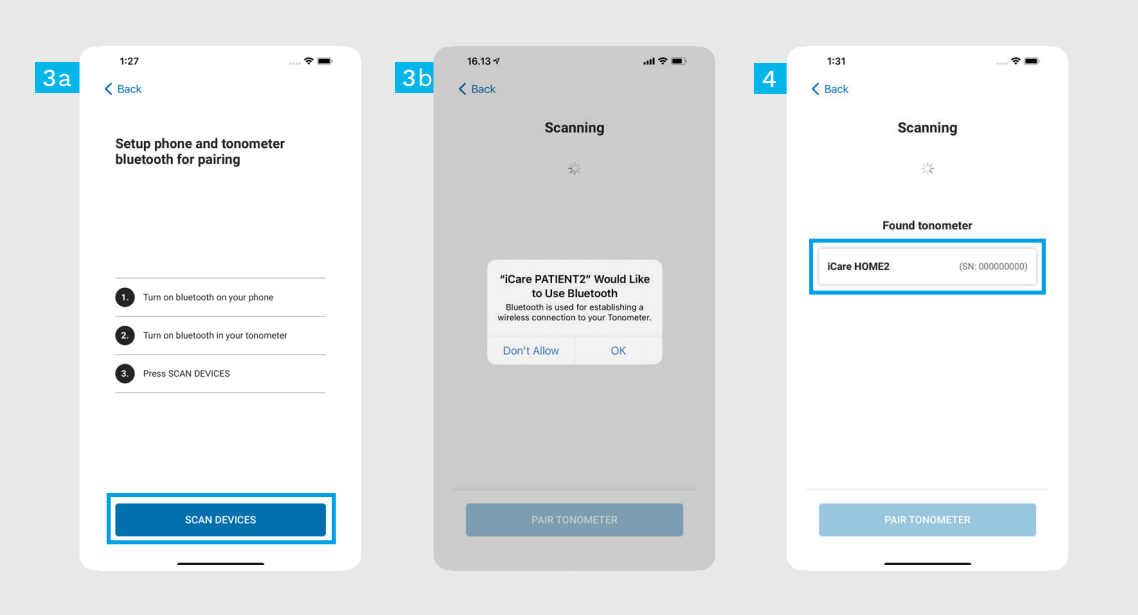

Bluetooth des Tonometers ist standartmäßig aktiviert. Sollte dies nicht der Falls sein, siehe Kapitel "Einschalten von Bluetooth am Tonometer" für Anweisungen.

- 2 Rufen Sie die Einstellungen Ihres Mobilgeräts auf und aktivieren Sie Bluetooth.
- 3 Tippen Sie auf **GERÄTE SUCHEN**. Wenn die App nach der Erlaubnis zur Verwendung von Bluetooth fragt, tippen Sie auf OK.
- 4 Tippen Sie auf das Tonometer mit der Seriennummer.
- 5 Tippen Sie auf **TONOMETER KOPPELN**.

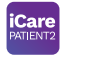

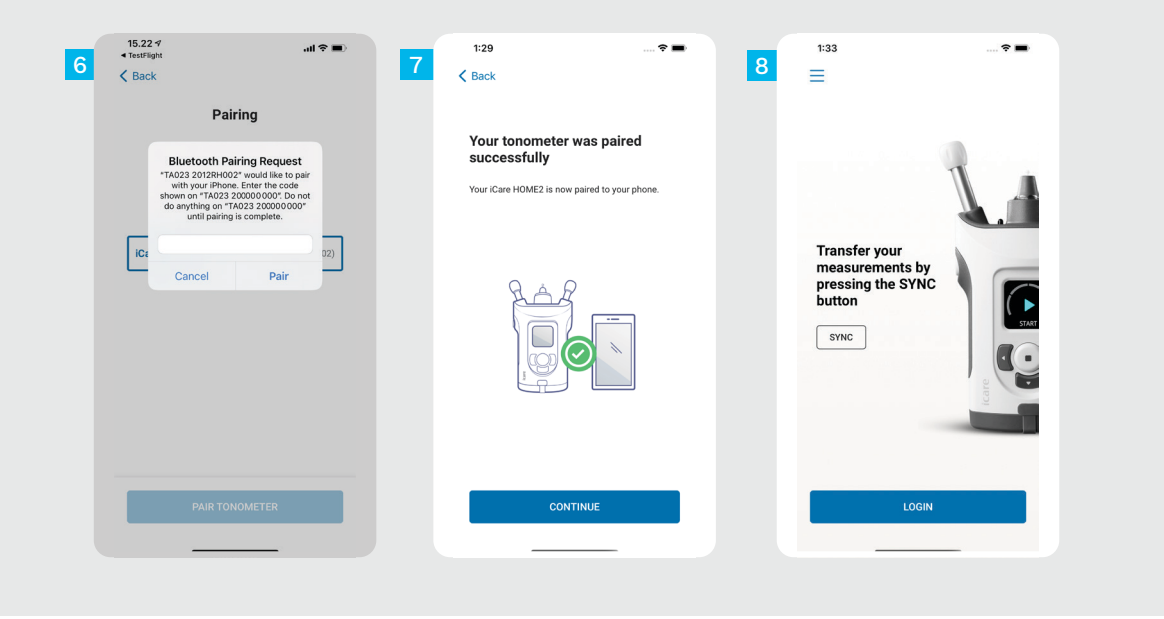

Geben Sie den PIN-Code ein, der auf dem Bildschirm des Tonometers angezeigt wird. Tippen Sie auf **Koppeln**.

6

Das Tonometer ist jetzt erfolgreich gekoppelt. Tippen Sie auf **WEITER**.

Die App ist nun betriebsbereit.

### Übertragen von Messungen und Anmeldung

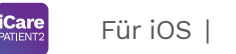

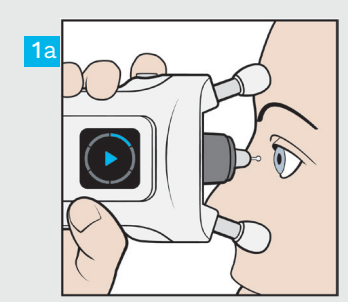

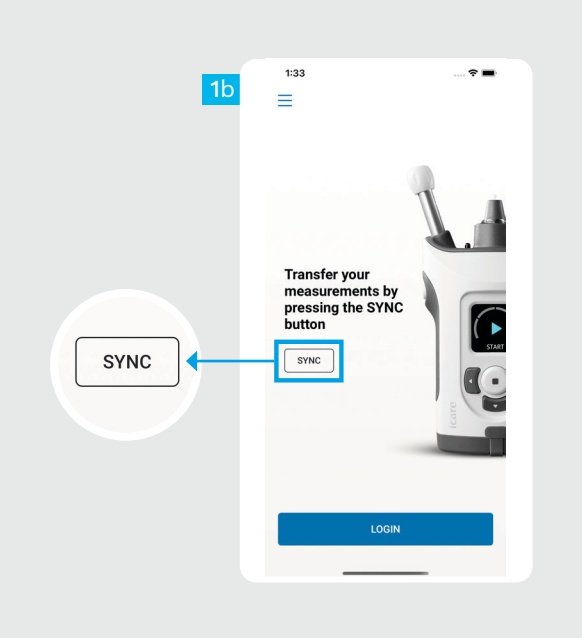

Nach der Messung Ihres Augeninnendrucks tippen Sie die Schaltfläche **SYNC**, um die Messdaten in die Cloud zu übertragen.

Wenn ein Popup-Fenster erscheint, in dem Sie nach Ihren iCare-Anmeldeinformationen gefragt werden, geben Sie Ihren Benutzernamen und Ihr Passwort ODER den von Ihrem Gesundheitsversorger bereitgestellten Sicherheitscode ein.

Informationen zum Erhalt von iCare-Zugangsdaten finden Sie in der HOME2-Einstiegsanleitung.

Messergebnisse werden aus dem Speicher des Tonometers gelöscht, nachdem sie in der Cloud gespeichert wurden.

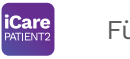

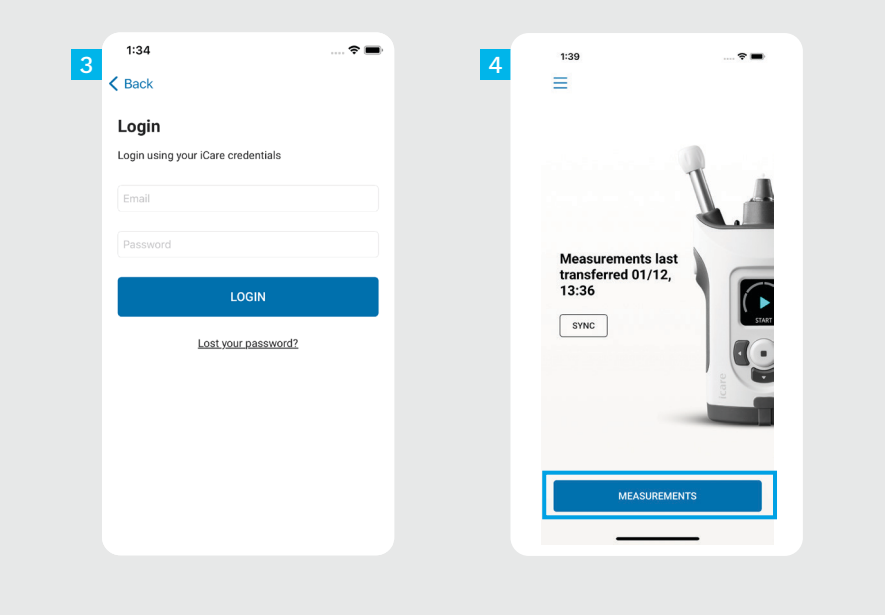

Melden Sie sich mit Ihren iCare-Anmeldedaten an.

Tippen Sie auf **MESSUNGEN**, um Ihren Messverlauf zum Augeninnendruck anzusehen.

HINWEIS! Für Informationen zum Erhalt der iCare-Anmeldedaten lesen Sie sich die Anleitung "Einstieg" im Tragekoffer des Tonometers durch.

#### Diagramm- und Tabellen-Funktionalität

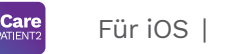

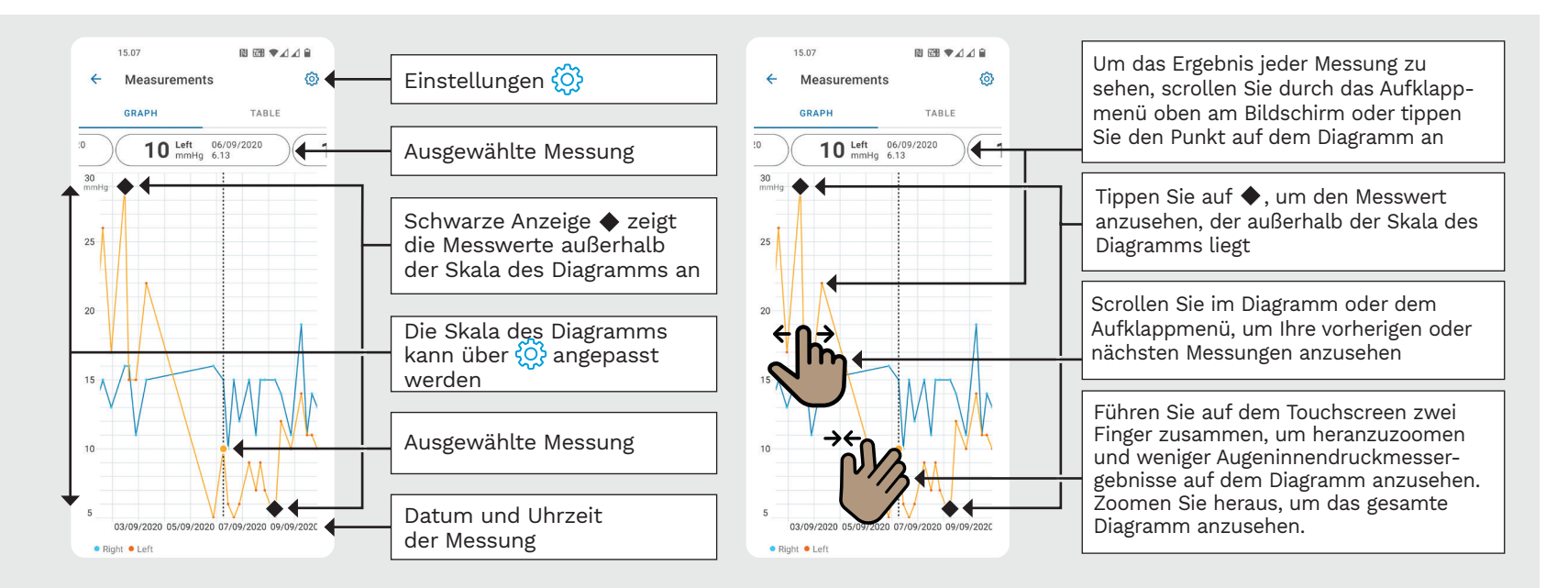

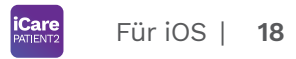

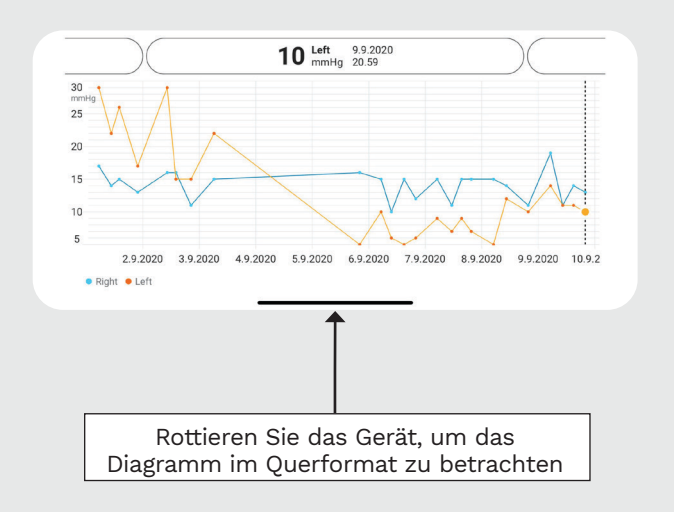

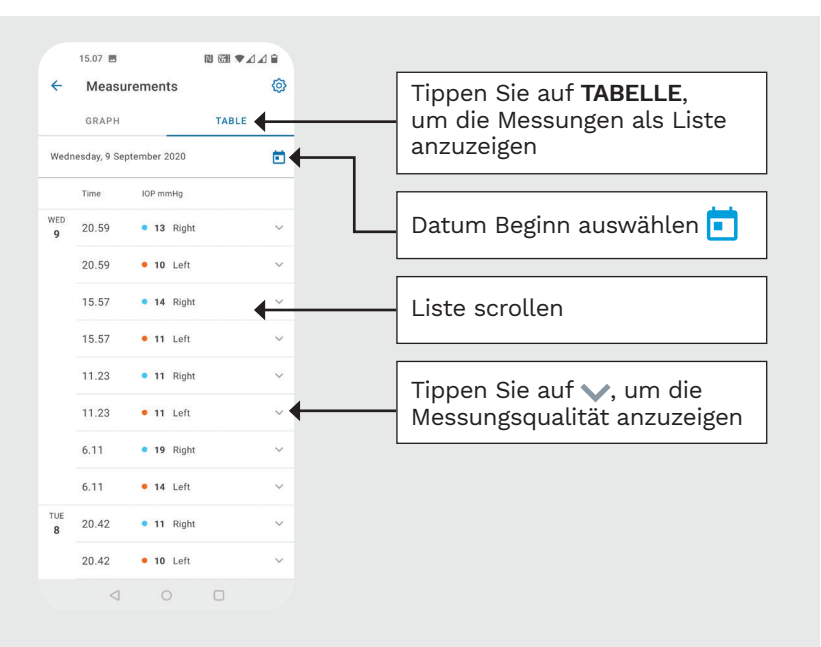

## 5

#### Schalten Sie Bluetooth am Tonometer ein

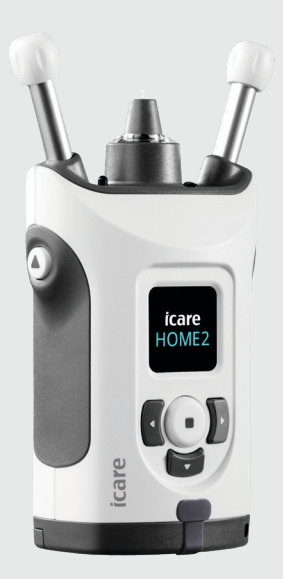

Halten Sie das Tonometer für diese Anleitung vertikal. Bluetooth ist an Ihrem Tonometer als Werkseinstellung standardmäßig aktiviert. Um zu prüfen, ob Bluetooth an dem Tonometer aktiviert ist, oder wenn Sie es aktivieren wollen, befolgen Sie die Anleitung unten.

Drücken Sie auf 💽, um das Tonometer einzuschalten.

- Drücken Sie Solange, bis Sie **EINSTELL.** auf der Anzeige des Tonometers sehen und drücken Sie dann auf (•).
- Wenn Bluetooth deaktiviert ist, drücken Sie (•), um das **BLUETOOTH**-Menü zu öffnen.
- Drücken Sie **b** bis Sie **AKTIVIEREN** sehen, und drücken Sie dann auf **()**.

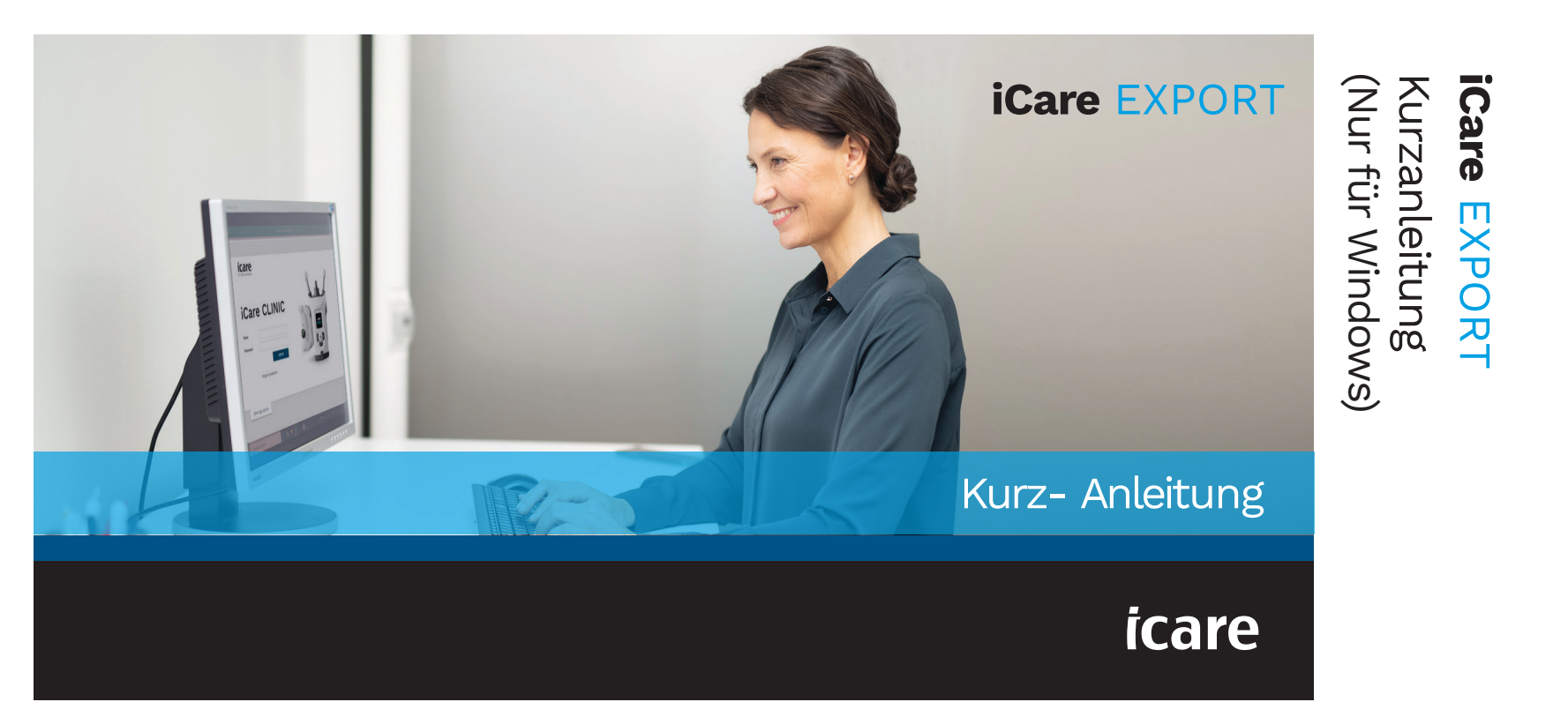

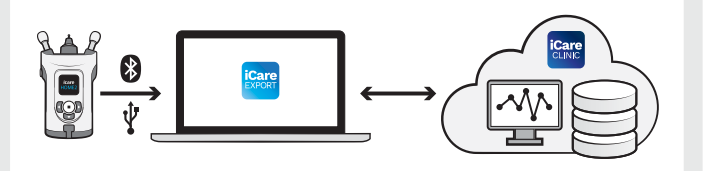

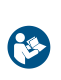

Lesen Sie vor der Verwendung von iCare EXPORT diese Kurzanleitung. Befolgen Sie die Anweisungen Schritt für Schritt.

Wenn Sie Hilfe bei der Nutzung der EXPORT-Software benötigen, wenden Sie sich an Ihre medizinische Fachkraft oder einen iCare-Händler.

### **EXPORT Kurzanleitung**

| Schritt                                                  | Seite  |
|----------------------------------------------------------|--------|
| 1 Herunterladen und Einrichten von iCare EXPORT          | 22     |
| 2 Anschließen und Übertragen von Messungen mit USB-Kabe  | ર્ગ 24 |
| 3 Anschließen und Übertragen von Messungen via Bluetooth | 25     |

Patienten können die Messdaten ihrer Augeninnendruckmessungen in einem privaten Nutzerkonto in der iCare CLOUD speichern, falls ihr Tonometer nicht dem iCare CLINIC-Konto einer medizinischen Fachkraft verknüpft ist. Für Informationen zum Einrichten eines privaten Nutzerkontos lesen Sie sich die Anleitung "Einstieg" im Tragekoffer des Tonometers durch.

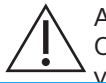

Achten Sie darauf, dass die Uhrzeit und das Datum des Computers korrekt sind, wenn Sie ihn mit iCare EXPORT verwenden

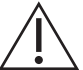

Bevor eine Messung durchgeführt wird, aktualisieren Sie die Uhrzeit des Tonometers manuell auf Ihre lokale Uhrzeit oder automatisch durch Anschließen des Tonometers an die iCare PATIENT2-App oder die iCare EXPORT-Software.

#### Herunterladen und Einrichten von iCare EXPORT

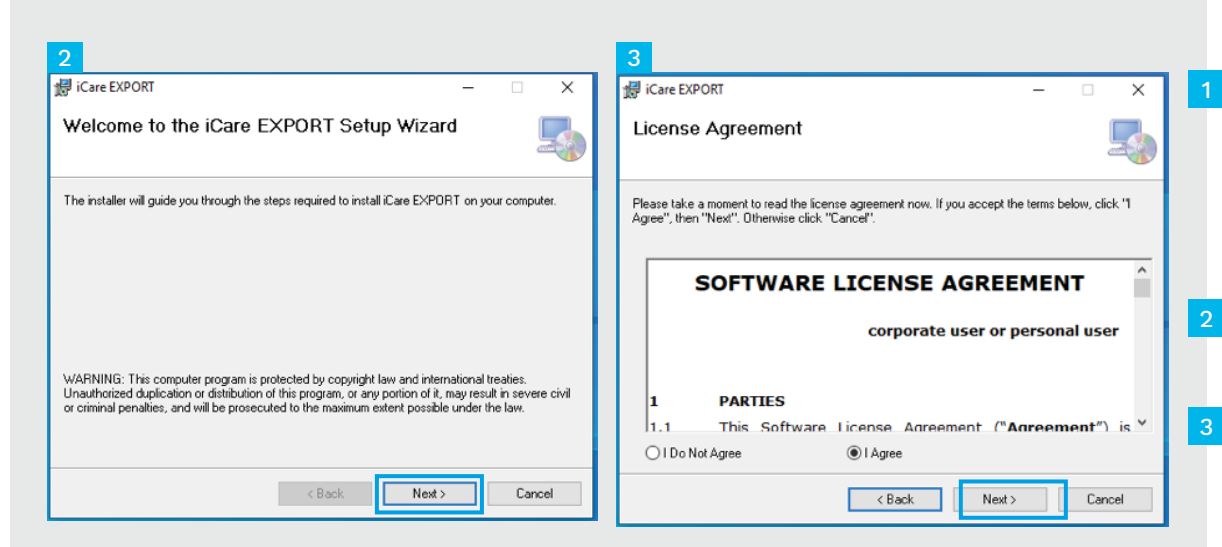

Laden Sie iCare EXPORT von der folgenden Webseite herunter:

https://www.icare-world.com/ apps/export/.

Doppelklicken Sie auf die Datei iCare EXPORT Setup.exe.

- Lesen Sie die Anweisungen im Einrichtungsassistenten und klicken Sie auf **Weiter**.
- Akzeptieren Sie die Software-Lizenzvereinbarung durch Auswählen von **Zustimmen**. Um fortzufahren, klicken Sie auf **Weiter**, bis die Installation vollständig abgeschlossen ist.

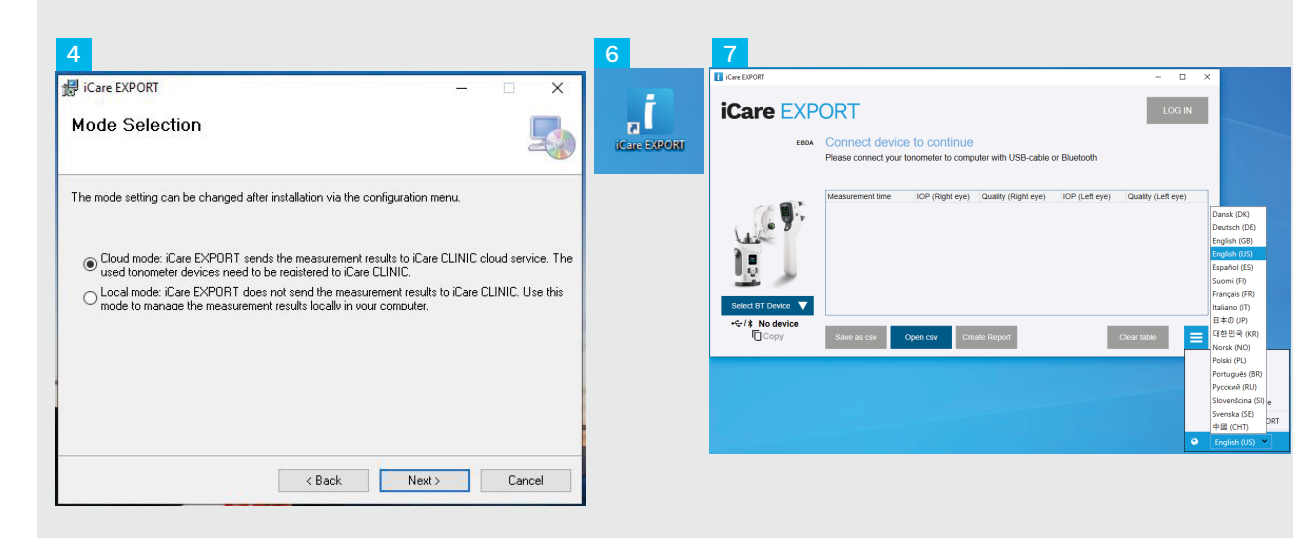

Wählen Sie **Cloud-Modus** aus, um die Messergebnisse in iCare CLINIC oder CLOUD zu speichern. Wählen Sie **Lokal-Modus** aus, um die Messergebnisse an Ihrem PC zu speichern.

- Wenn die Installation vollständig ist, klicken Sie auf **Schließen**.
- Doppelklicken Sie auf das iCare EXPORT-Symbol auf dem Desktop oder suchen Sie nach dem Programm im Windows Start-Menü im Ordner Icare und starten Sie das Programm.
- Sie können die Sprache aus dem Menü unten rechts auswählen.

#### Anschließen und Übertragen von Messungen mit USB-Kabel

| 1 | USB-C            |                                                |                            | USB-A               |                | Care<br>Kront      |          |
|---|------------------|------------------------------------------------|----------------------------|---------------------|----------------|--------------------|----------|
| 3 | iCare EXPORT     |                                                |                            |                     |                | - 🗆                | $\times$ |
|   | iCare EXP        | ORT<br>Measurements<br>All measurements wer    | saved!<br>e successfully p | osted to Topeye [t] |                | LOG                | IN       |
|   |                  | Measurement time                               | IOP (Right eye)            | Quality (Right eye) | IOP (Left eye) | Quality (Left eye) | PID      |
|   |                  | 11/17/2021 1:24:10 PM<br>11/17/2021 1:23:59 PM | 12                         | Excellent           | 11             | Excellent          |          |
|   |                  | 11/17/2021 1:21:18 PM                          |                            |                     | 15             | Good               |          |
|   | HOME2 2043AH0C 🗸 |                                                |                            |                     |                |                    |          |
|   |                  | Save as csv C                                  | open csv C                 | eate Report         | Clea           | ar device memory   | =        |

Schließen Sie Ihr Tonometer mithilfe des mitgelieferten USB-Kabels an Ihren Computer an.

- Wenn ein Popup-Fenster erscheint, in dem Sie nach Ihren iCare-Anmeldeinformationen gefragt werden, geben Sie Ihren Benutzernamen und Ihr Passwort ODER den von Ihrem Gesundheitsversorger bereitgestellten Sicherheitscode ein.
- Das Tonometer sendet die Messergebnisse automatisch an den Server.

HINWEIS! Sobald Sie die Daten übertragen haben, werden die Messergebnisse automatisch aus dem Speicher des Tonometers gelöscht.

#### Anschließen und Übertragen von Messungen via Bluetooth

| 2 | Care EXPORT             |                                             |                                                                                                    |                            |                | - 0                | × |
|---|-------------------------|---------------------------------------------|----------------------------------------------------------------------------------------------------|----------------------------|----------------|--------------------|---|
| 2 | ICare EXP               | ORT<br>Connect devic<br>Please connect your | e to continue                                                                                                    | uter with USB-cable        | or Bluetooth   | LOG I              | a |
|   |                         | Measurement time                            | IOP (Right eye)                                                                                                    | Quality (Right eye)        | IOP (Left eye) | Quality (Left eye) |   |
| 1 | Select B7 Device        | Save as cav                                 | Open csv Cre                                                                                                    | ate Report                 |                | Clear table        |   |
|   | EBDA                    | Connect devic<br>Please connect your        | e to continue<br>tonometer to compo<br>Enter PN of 87 device<br>Please enter 87 PN of the t<br>not alterving? Try again 0 | uter with USB-cable o<br>- | IOP (Left eye) | Quality (Left eye) |   |
|   |                         | l                                           | ок ок                                                                                                    | 2<br>Savel                 |                |                    |   |
|   | •€-/≵ No device<br>Copy | Save as csv                                 | Open csv Gres                                                                                                    | ate Report                 |                | Glear table        | = |

#### In der iCare EXPORT-Anwendung

Im Rahmen dieser Anleitung müssen Sie darauf achten, dass Bluetooth sowohl am Tonometer wie auch am PC aktiviert ist. Dementsprechende Anweisungen finden Sie in Kapitel 5 "Aktivieren von Bluetooth am Tonometer".

- Achten Sie darauf, dass das Tonometer an ist, bevor Sie es an iCare EXPORT anschließen.
- 2 Klicken Sie unten links auf **BT-Gerät** auswählen.
- 3 Wählen Sie die Seriennummer Ihres Tonometers aus dem Dropdown-Menü aus. Sie finden die Seriennummer (SN) auf dem Etikett auf der Rückseite Ihres Tonometers.
- Geben Sie den PIN-Code ein, der auf dem Bildschirm Ihres Tonometers angezeigt wird, und drücken Sie auf **OK**.

| iCare EXPORT<br>255 Measurements saved!<br>All measurements were successfully<br>11/17/2021 124:10 PM 12<br>11/17/2021 124:10 PM 12<br>11/17/2021 121:18 PM                     | posted to Topeye [1]<br>) Quality (Right eye)<br>Excellent | IOP (Left eye) | Quality (Left eye)<br>Excellent | PID |
|----------------------------------------------------------------------------------------------------|------------------------------------------------------------|----------------|---------------------------------|-----|
| 2055 Measurements saved!<br>All measurements were successfully<br>Measurement time IOP (Right eye<br>11/17/2021 1:24:10 PM 12<br>11/17/2021 1:23:59 PM<br>11/17/2021 1:21:18 PM | Desired to Topeye 17                                       | IOP (Left eye) | Quality (Left eye)<br>Excellent | PID |
| All measurements were successfully<br>Measurement time IOP (Right eye<br>11/17/2021 1:24:10 PM 12<br>11/17/2021 1:23:59 PM<br>11/17/2021 1:21:18 PM                             | <ul> <li>Quality (Right eye)</li> <li>Excellent</li> </ul> | IOP (Left eye) | Quality (Left eye)<br>Excellent | PID |
| Measurement time IOP (Right eye<br>11/17/2021 1:24:10 PM 12<br>11/17/2021 1:23:59 PM<br>11/17/2021 1:21:18 PM                                                                   | ) Quality (Right eye)<br>Excellent                         | IOP (Left eye) | Quality (Left eye)<br>Excellent | PID |
| Measurement time IOP (Right eye<br>11/17/2021 1:24:10 PM 12<br>11/17/2021 1:23:59 PM<br>11/17/2021 1:21:18 PM                                                                   | ) Quality (Right eye)<br>Excellent                         | IOP (Left eye) | Quality (Left eye)<br>Excellent | PID |
| 11/17/2021 1:24:10 PM 12<br>11/17/2021 1:23:59 PM<br>11/17/2021 1:21:18 PM                                                                                                    | Excellent                                                  | 11             | Excellent                       |     |
| 11/17/2021 1:23:59 FM<br>11/17/2021 1:21:18 PM                                                                                                    |                                                            | 11             | Excellent                       |     |
| 1111/2021 1.21.10 FM                                                                                                    |                                                            |                | Good                            |     |
|                                                                                                    |                                                            | 10             | 0000                            |     |
|                                                                                                    |                                                            |                |                                 |     |
|                                                                                                    |                                                            |                |                                 |     |
| (c)                                                                                                    |                                                            |                |                                 |     |
|                                                                                                    |                                                            |                |                                 |     |
|                                                                                                    |                                                            |                |                                 |     |
| HOME2 2043AH00 🗸                                                                                                    |                                                            |                |                                 |     |
| \$ 1834BM002 S/N                                                                                                    |                                                            |                |                                 |     |
| COPY Save as csy Open csy                                                                                                    | Create Report                                              | Clea           | ar device memory                | =   |

Das Tonometer verbindet sich mit der iCare EXPORT-Anwendung und sendet die Messergebnisse automatisch an die iCare CLOUD oder das iCare CLINIC-Konto Ihrer medizinischen Fachkraft.

Wenn ein Popup-Fenster erscheint, in dem Sie nach Ihren iCare-Anmeldeinformationen gefragt werden, geben Sie Ihren Benutzernamen und Ihr Passwort ODER den von Ihrem Gesundheitsversorger bereitgestellten Sicherheitscode ein.

HINWEIS! Sobald Sie die Daten übertragen haben, werden die Messergebnisse automatisch aus dem Speicher des Tonometers gelöscht.

#### ....

ICare Finland Oy Äyritie 22 01510 Vantaa, Finland Tel. +358 9 8775 1150 info@icare-world.com

#### www.icare-world.com

#### 4700 Falls of Neuse Rd. Ste 245

Icare USA, Inc.

Raleigh, NC, USA. 27609 Tel. +1 888.422.7313 | Fax +1 877.477.5485 infoUSA@icare-world.com

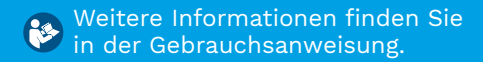

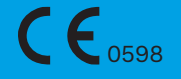

## icare

iCare ist ein eingetragenes Warenzeichen von iCare Finland Oy. Centervue S.p.A., iCare Finland Oy und iCare USA Inc. sind Teil der Revenio-Gruppe und repräsentieren die Marke iCare. Nicht alle Produkte, Dienstleistungen oder Angebote, auf die in dieser Broschüre verwiesen wird, sind für jeden Markt zugelassen oder dort erhältlich und zugelassene Etikettierungen und Anleitungen können von Land zu Land variieren. Produktspezifikationen unterliegen Änderungen im Design und Lieferumfang und ergeben sich als ein Ergebnis fortwährender technischer Entwicklungen.